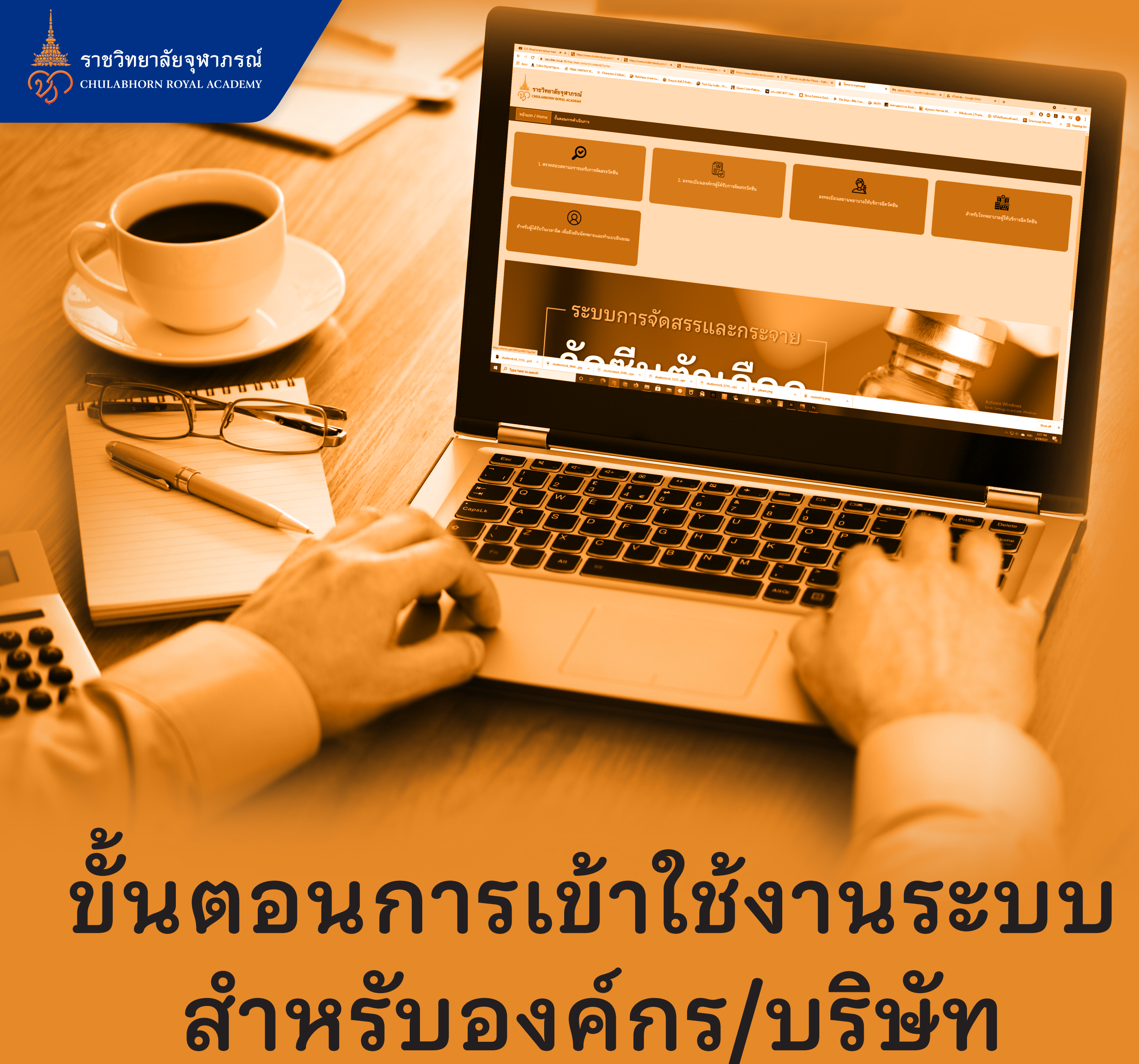

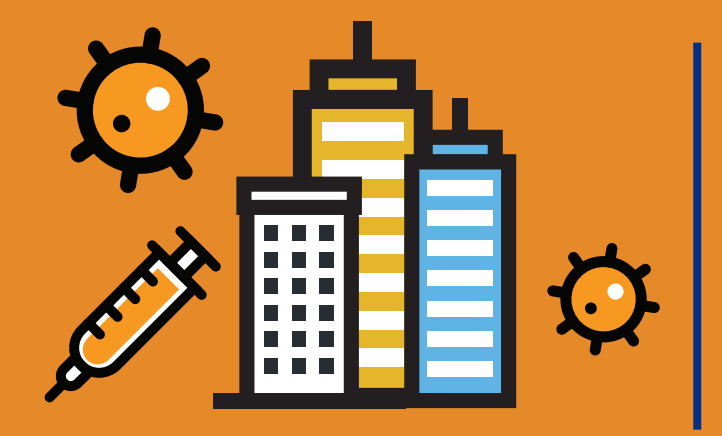

# ที่ได้รับการจัดสรรวัคซีนตัวเลือก "ซิโนฟาร์ม"

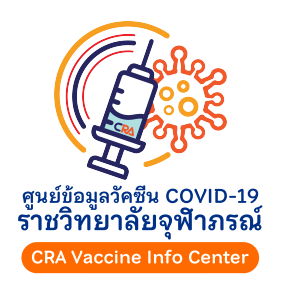

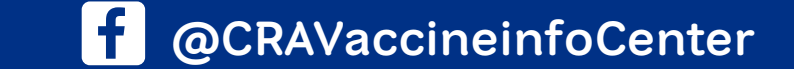

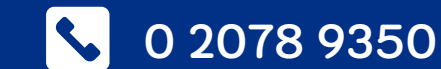

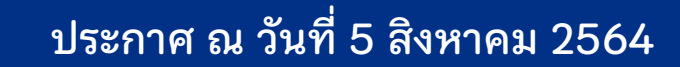

# ข้นตอนการเข้าใช้งานระบบ 🗘 📋 ูสำหรับองค์กร/บริษัท ที่ได้รับการจัดสรรวัคซีนตัวเลือก "ซิโนฟาร์ม"

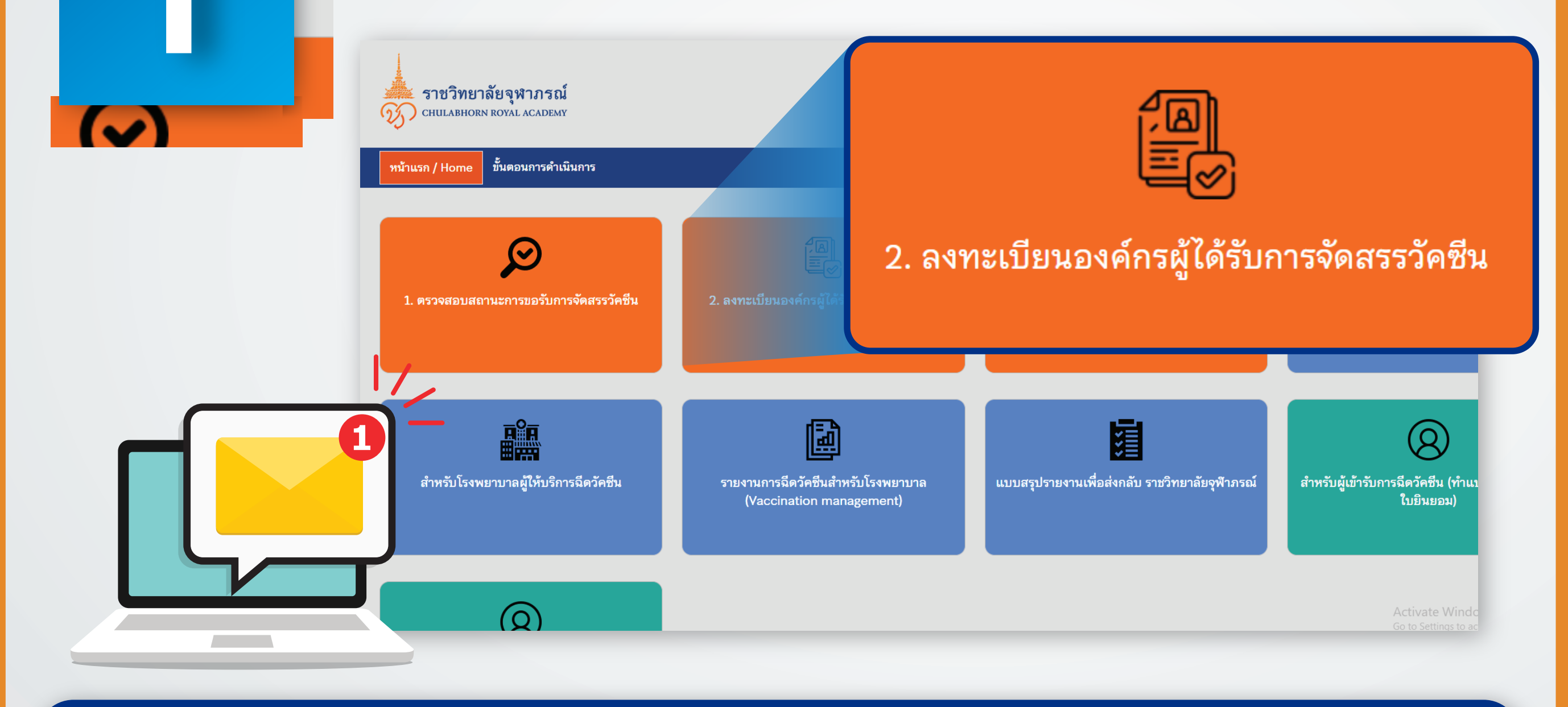

## ตรวจสอบชื่อผู้ใช้งานและรหัสผ่านขององค์กรจากอีเมล

## ผู้บริหารสูงสุด

#### เข้าล็อคอินใช้งานในระบบขอรับการจัดสรรวัคซีนผ่านทางเว็บไซต์ https://vaccine.cra.ac.th

#### คลิกเลือกเมนู "2. ลงทะเบียนองค์กรผู้ได้รับการจัดสรรวัคซีน"

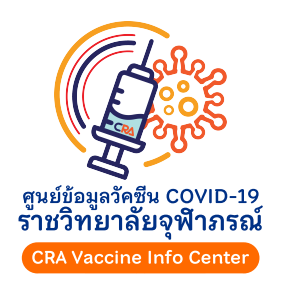

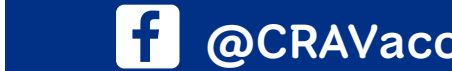

@CRAVaccineinfoCenter **\$** 

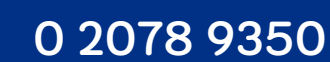

หน้าหลัก

ข้อมูลองค์กา

คำขอรับจัดส

สถานพยาบ

เลือกสถาว

ยอมรับเงื่ย จัดสรรฯ

ติดตามการจั

เปลี่ยนรหัสเ

ออกจากระเ

# 

#### ระบบขอรับการจัดสรรวัคซีน Vaccine Allocation Request System

| หน้าหลัก : :     | บริษัท ทดสอบระเ                                                                         | บบ จำกัด                                                                                                    |                                                                                                    |                                                                                                    |                                                                                                    |                                                                                                    |                                                                                                    |
|------------------|-----------------------------------------------------------------------------------------|----------------------------------------------------------------------------------------------------|----------------------------------------------------------------------------------------------------|----------------------------------------------------------------------------------------------------|----------------------------------------------------------------------------------------------------|----------------------------------------------------------------------------------------------------|----------------------------------------------------------------------------------------------------|
| วัคซีนของท่าน    |                                                                                         |                                                                                                    | คำขอรับจัเ                                                                                                    | จสรรล่าสุด                                                                                                    |                                                                                                    |                                                                                                    |                                                                                                    |
|                  | ได้รับจัดสรร : 2,000 โดส                                                                |                                                                                                    | สถานะ                                                                                                    |                                                                                                    | 🕫 รอโอนเงิน                                                                                                    |                                                                                                    |                                                                                                    |
|                  | <i>ค</i> รอโอนเงิน                                                                      |                                                                                                    | ได้รับจัดสรร                                                                                                    |                                                                                                    | 2,000 โดส                                                                                                    |                                                                                                    |                                                                                                    |
| รอจัดส่ง : 0 โดส |                                                                                         | จัดส่งแล้ว : 0 โดส                                                                                                    | บริจาค                                                                                                    |                                                                                                    | 200 โดส                                                                                                    |                                                                                                    |                                                                                                    |
| e 1              |                                                                                         |                                                                                                    |                                                                                                    |                                                                                                    |                                                                                                    |                                                                                                    |                                                                                                    |
| การจดสง          |                                                                                         |                                                                                                    |                                                                                                    |                                                                                                    |                                                                                                    |                                                                                                    |                                                                                                    |
| กำหนดฉีดวัคซีน   | สถานที่จัดส่ง                                                                           |                                                                                                    | จำนวนโดส                                                                                                    | จำนวนผู้รับ<br>การฉีด                                                                                                    | สถานะ                                                                                                    | จัดส่งวันที่                                                                                                    | ถึงผู้รับวันที่                                                                                                    |
|                  |                                                                                         | ไม่พบข้อ                                                                                                    | ມູລໃນรະบบ                                                                                                    |                                                                                                    |                                                                                                    |                                                                                                    |                                                                                                    |
|                  | <b>หน้าหลัก : :</b><br>วัคซีนของท่าน<br>รอจัดส่ง : 0 โดส<br>การจัดส่ง<br>กำหนดฉีดวัคชีน | หน้าหลัก : บริษัท ทดสอบระท         วัคซีนของท่าน         ได้รับจัดสรร : 2,000 โดส         มารอโอนเงิน         รอจัดส่ง : 0 โดส         การจัดส่ง         กำหนดฉีดวัคซีน         สถานที่จัดส่ง | หน้าหลัก : บริษัท ทดสอบระบบ จำกัด         วัคซีนของท่าน         ได้รับจัดสรร : 2,000 โดส         มิสายเงิน         มารอโอนเงิน         รอจัดส่ง : 0 โดส         การจัดส่ง         กำหนดฉีดวัคซีน         สถานที่จัดส่ง | หน้าหลัก : บริษัท ทดสอบระบบ จำกัด         วัคชีนของท่าน       คำขอรับจัด         ได้รับจัดสรร : 2,000 โดส       สถานะ         ครอโอนเงิน       ได้รับจัดสรร         รอจัดส่ง : 0 โดส       จัดส่งแล้ว : 0 โดส         การจัดส่ง       บริจาค         การจัดส่ง       จำนวนโดส         เก่าหนดฉีดวัดชีน       สถานที่จัดส่ง         เป็น่าบข้อมูลในระบบ       ให้หนายังสูงในระบบ | หน้าหลัก : บริษัท ทดสอบระบบ จำกัด         วัคซีนของท่าน       คำขอรับจัดสรรล่าสุด         ได้รับจัดสรร : 2,000 โดส       สถานะ         ครอโอนเงิน       สถานะ         ครอโอนเงิน       ได้รับจัดสรร         รอจัดส่ง: 0 โดส       จัดส่งแล้ว : 0 โดส         การจัดส่ง       บริจาค         การจัดส่ง       การจัดส่ง         ถ้าหนดฉีดวัคซีน       สถานที่จัดส่ง         เป็นหบข้อมูลในระบบ       ให้หบข้อมูลในระบบ | หน้าหลัก : บริษัท ทดสอบระบบ จำกัด         วัคขึมของท่าน       คำขอรับจัดสรรล่าสุด         ได้รับจัดสรร : 2,000 โดส       สถานะ       ค รอโอนเงิน         ครอโอนเงิน       สิถานะ       ค รอโอนเงิน         รอจัดส่ง : 0 โดส       จัดส่งแล้ว : 0 โดส       บริจาค         การจัดส่ง       การจัดส่ง       รถานที่จัดส่ง         โก้าหนดฉีดวัดซึน       สถานที่จัดส่ง       จำนวนผู้รับ<br>กรฉีด       สถานะ         ไม่พบข้อมูลในระบบ       จำนวนยู่สับ       สถานะ | หาน้าหลัก : บริษัท ทดสอบระบบ จำกัด         วัคชืมของท่าน       คำขอรับจัดสรรล่าสุด         ได้รับจัดสรร : 2,000 โดส       สถานะ       ค รอโอนเงิน         ครอโอนเงิน       สถานะ       ค รอโอนเงิน         รอจัดส่ง : 0 โดส       จัดส่งแล้ว : 0 โดส       บริจาค       2,000 โดส         การจัดส่ง       การจัดส่ง       บริจาค       200 โดส         การจัดส่ง       สถานที่จัดส่ง       จัดส่งแล้ว : 0 โดส       จำนวนผู้รับ<br>การฉีด       สถานะ       จัดส่งวันที่         เป็พบข้อมูลในระบบ       เป็พบข้อมูลในระบบ       เป็พบข้อมูลในระบบ       เป็พบข้อมูลในระบบ |

## เมื่อเข้าสู่ระบบในเมนู "หน้าหลัก"

#### ท่านจะได้รับทราบจำนวนวัคซีนที่องค์กรได้รับการจัดสรร จำนวนวัคซีนที่บริจาคเพิ่มจำนวนไม่น้อยกว่า 10%

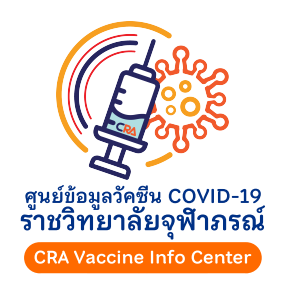

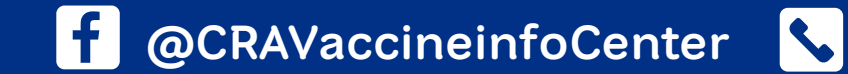

**\$** 0 2078 9350

ราชวิทยาลัยจุฬาภรณ์ chulabhorn royal academy

คำขอ

สถาน

เลือก

ยอม จัดส

ติดตา:

เปลี่ยน

ออกจ

# 

#### ข้อมูลผู้ขอรับจัดสรร

|                     | ชื่อองค์กร            | บริษัท ทดสอบระบบ จำกัด    |                      |                   |                     |       |
|---------------------|-----------------------|---------------------------|----------------------|-------------------|---------------------|-------|
| าสรร                | เลขทะเบียนนิติบุคคล   | 99999999999999            | เลขที่สาขา           |                   |                     |       |
| ມາລ                 | วันที่ออกเอกสารรับรอง | 2021-05-24                |                      |                   |                     |       |
| านพยาบาล            |                       |                           |                      |                   |                     |       |
| งื่อนไขการบริหารและ | ที่อยู่/สถานที่ตั้ง   |                           |                      |                   |                     |       |
|                     | ที่อยู่               | 906 ถนนทดสอบ แขวงทดสอบ    |                      |                   |                     |       |
| เข้ตเลง<br>เผ่าน    | แขวง/ตำบล             |                           | เขต/อำเภอ            |                   | จตุจักร             |       |
| บบ                  | จังหวัด               | กรุงเทพมหานคร             | 🗸 รหัสไปรณีย์        |                   |                     |       |
|                     | ผู้บริหารสูงสุดของห   | น่วยงาน / เจ้าของกิจการ / | ่ กรรมการผู้จัดการ / | กรรมการผู้มีอำ    | านาจผูกพันกระทำการแ | ทน #1 |
|                     | ชื่อยัติดต่อ          | บายทดสอบ ยับริหาร         | เองที่มัตรปร         | ระหาหมุ/พาสปุลร์ต | 99999999999999      |       |

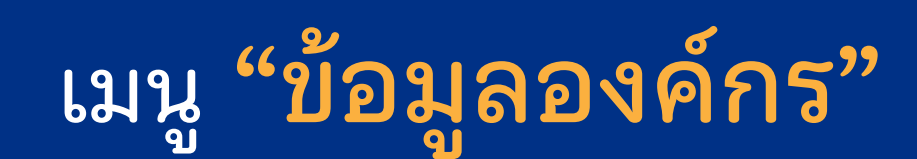

ตรวจสอบข้อมูลและเอกสารประกอบการทำข้อตกลง อิเล็กทรอนิกส์ท่านสามารถแก้ไขข้อมูล และ อัพโหลด เอกสารเพิ่มเติมให้ครบถ้วน

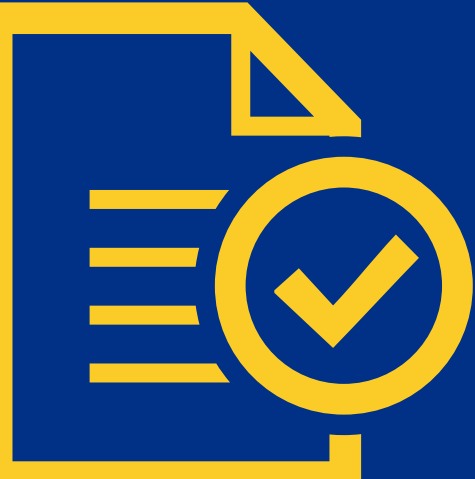

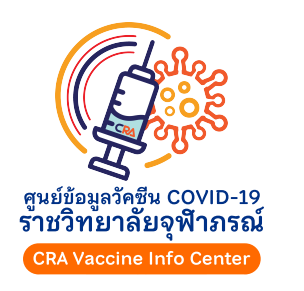

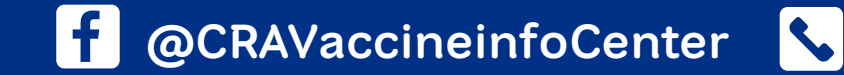

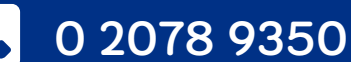

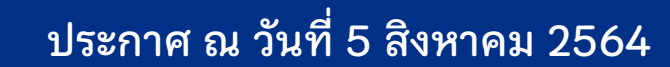

ราชวิทยาลัยจุฬาภรณ์ chulabhorn royal academy

# ขั้นตอนการเข้าใช้งานระบบ สำหรับองค์กร/บริษัท ดูสำหรับองค์กร/บริษัท

|                              | คำขอรับจัดสร                                | รล่าสุด                                                   |                                       |                   |                   |
|------------------------------|---------------------------------------------|-----------------------------------------------------------|---------------------------------------|-------------------|-------------------|
|                              | ท่านสามารถระบุจำนวนโดสที่ต้                 | ้องการ และเลือกสถานที่จัดส่งจากรายชื่อที่กำหนด            | ให้                                   |                   |                   |
| 5                            | วันที่ขอรับจัดสรร                           | 2021-06-18                                                | รหัสคำขอรับจัดสรร                     | 5890              |                   |
| ລ                            | วัคซีน                                      | Sinopharm                                                 |                                       |                   |                   |
| นพยาบาล<br>่อนไขการบริหารและ | จำนวนโดสที่ขอรับจัดสรร                      | 2,000                                                     |                                       |                   |                   |
|                              | การโอนเงิน                                  |                                                           |                                       |                   |                   |
| ดส่ง<br><br>าน               | กรุณาโอนเงินเข้าบัญชีธนาคาร<br>เลขประจำตัวย | ทหารไทยธนชาต จำกัด (มหาชน) สาขา ศูนย์ราชกา<br>ผู้เสียภาษี | ารเฉลิมพระเกียรติ(อาคาร บี) ชื่อบัญชี | ราชวิทยาลัยจุฬาภร | รณ์ เพื่อวัคซีนร์ |
| ر<br>ر                       | จำนวนที่ได้รับจัดสรร                        | 2,000 โดส                                                 | จำนวนโดสที่บริจาค                     | 200               | โดส               |
|                              | ราคาต่อโดส                                  | 888.00 บาท                                                |                                       |                   |                   |
|                              | จำนวนเงินที่ต้องโอน                         | 1,953,600.00 บาท                                          |                                       |                   |                   |
|                              | วันที่โอนเงิน                               |                                                           |                                       |                   |                   |
|                              | หลักฐานการโอนเงิน                           | Choose File No file chosen                                | (รองรับไฟล์ JPG หรือ PDF เท           | า่านั้น)          |                   |
|                              |                                             |                                                           |                                       |                   |                   |

#### เมนู "คำขอรับจัดสรร"

@CRAVaccineinfoCenter 💊

ยืนยันจำนวนวัคซีนที่องค์กรได้รับการจัดสรรและจำนวนวัคซีน

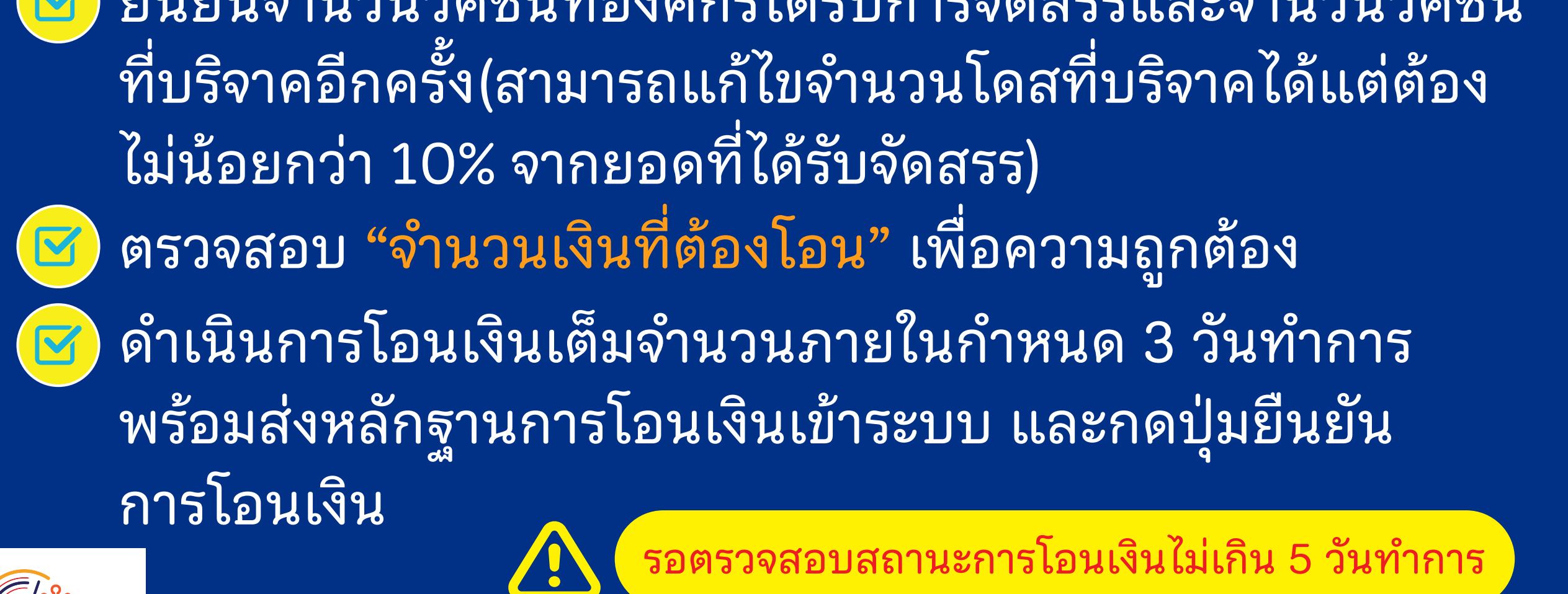

0 2078 9350

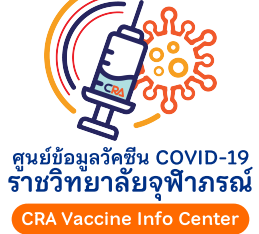

ติดด

คำขอรับจัดสรร

สถานพยาบาล

จัดสรรฯ

ติดตามการจัดส่ง

เปลี่ยนรหัสผ่าน

ออกจากระบบ

เลือกสถานพยาบาล

ียอมรับเงื่อนไขการบริหารเ

# ข้นตอนการเข้าใช้งานระบบ 🛇 📋 สำหรับองค์กร/บริษัท ที่ได้รับการจัดสรรวัคซีนตัวเลือก "ซิโนฟาร์ม"

#### เลือกสถานพยาบาลเพื่อรองรับการฉีดวัคซีน

| 0 | 0       | ୭        | đ         |          |         | a      | 2      | a          | é   | a    |
|---|---------|----------|-----------|----------|---------|--------|--------|------------|-----|------|
| 1 | [[1]ะบา | เนกา     | รเลิจก    | สถานพ    | เรเวงเว | ลเพอรร | กงราเก | ารฉิด      | าค  | ซาาา |
|   | 0010010 | 0 10 1 1 | 0 001 D11 | 01011201 | ו מו מו |        |        | 1 1 0 70 7 | 011 | Dю   |

- 1. ตรวจสอบรายชื่อสถานพุยาบาลที่ท่านสะดวกใช้บริการ
- 2. ติดต่อ ประสานงาน เพื่อขอรับบริการฉีดวัคซีนที่ได้รับจัดสรร ก่อนเลือกโรงพยาบาลในระบบ
   3. กดปุ่ม เลือก หลังรายชื่อสถานพยาบาลที่ท่านติดต่อไว้แล้ว เพื่อเพิ่มเงื่อนไขการบริหารและจัดสรรวัคซีนตัวเลือก หากท่านเลือกสถานพยาบา แล้ว ไม่สามารถลบออกได้

| ค้นหาด้วยจังหวัด 1                 | ารุงเทพมหานคร | <ul> <li>ค้นหาด้วยชื่อสถานพยาบาล</li> </ul> |  |
|------------------------------------|---------------|---------------------------------------------|--|
|                                    |               | ค้นหา                                       |  |
| ผลการค้นหา 83 รายการ               |               |                                             |  |
| ชื่อผู้ประสานงาน                   | ที่ตั้ง       | ชื่อผู้ประสานงาน                            |  |
| โรงพยาบาล ซีจีเอช                  | กรุงเทพมหานคร |                                             |  |
| โรงพยาบาล ซีจีเอช สายไหม           | กรุงเทพมหานคร |                                             |  |
| โรงพยาบาล บี.แคร์ เมดิคอลเซ็นเตอร์ | กรุงเทพมหานคร |                                             |  |

#### เมนู "เลือกสถานพยาบาล"

@CRAVaccineinfoCenter

#### เพื่อเลือกโรงพยาบาลที่จะเข้ารับบริการฉีดวัคซีน สามารถเลือก ได้มากกว่า 1 โรงพยาบาล ทั้งนี้ ให้องค์กรติดต่อประสานงานกับโรงพยาบาลที่เลือก เพื่อให้ โรงพยาบาลดังกล่าวตอบรับการให้บริการฉีดวัคซีน และกดปุ่ม "เลือก"เพื่อเพิ่มรายชื่อโรงพยาบาลไปยังหน้ายอมรับเงื่อนไข **การบริหารและจัดสรรฯ** ซึ่งเป็นขั้นตอนของการทำข้อตกลง การจัดสรรวัคซีนตัวเลือกผ่านระบบอิเล็กทรอนิกส์

0 2078 9350

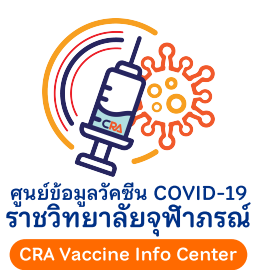

ลก

ยกา

คำขอรับจัดสรร

สถานพยาบาล

จัดสรรฯ

ติดตามการจัดส่ง

เปลี่ยนรหัสผ่าน

ออกจากระบบ

เลือกสถานพยาบาล

ยอมรับเงื่อนไขการบริหารและ

# 

#### เงื่อนไขการบริหารและจัดสรรวัคซีนตัวเลือก

|       |                                     |                 |                               |                               |                         | หน้                | 1 <b>1</b> |
|-------|-------------------------------------|-----------------|-------------------------------|-------------------------------|-------------------------|--------------------|------------|
| ក្ត្ត | ้จัดสรร                             | ราชวิทยาลัยจุห์ | สถานะลงนามผู้รับการ<br>จัดสรร | ชื่อโรงพยาบาล                 | สถานะลงนามโรง<br>พยาบาล | สถานะลงนาม<br>รจภ. |            |
| ٦     | รงพยาบาล                            | โรงพยาบาลจห์    | รอลงนาม                       | โรงพยาบาลกรุงเทพราชสีมา       | รอลงนาม                 | รอลงนาม            | <b>р</b>   |
|       |                                     |                 | รอลงนาม                       | โรงพยาบาลรามคำแหง             | รอลงนาม                 | รอลงนาม            | ,р         |
| ห     | ากข้อมลผ้รับการจัดสรรไม่ถกต้อง      | กรณาแก้ไขที่เม  | รอลงนาม                       | โรงพยาบาลเกษมราษฏร์ รามคำแหง  | รอลงนาม                 | รอลงนาม            | <b>"</b>   |
|       | ้ง<br>เงื่อนไขการบริหารและจัดสรรวัด | คซีนตัวเลือก    | รอลงนาม                       | โรงพยาบาลสมิติเวช ศรีนครินทร์ | รอลงนาม                 | รอลงนาม            | Q          |
|       |                                     |                 |                               |                               |                         |                    |            |

ผู้จัดสรรยอมรับเงื่อนไขการบริหารและจัดสรรวัคชีนตัวเลือกนี้ บันทึกโดย :

วันที่ :

โรงพยาบาลยอมรับเงื่อนไขการบริหารและจัดสรรวัคซีนตัวเลือกนี้ บันทึกโดย :

วันที่

เงื่อนไขการบริหารและจัดสร บางเขน เขตหลักสี่ กรุงเทพมหานค **นิธิ มหานนท์** ตำแหน่ง **เลขาธิกา** กับ **บริษัท ทดสอบระบบ จำกัด** สสสสสสสสสสสสสส ลงวันที่ **๒๔ ท** 

## กดปุ่ม ยอมรับเงื่อนไขการบริหารและจัดสรร

#### โดยใช้ Username ของผู้มีอำนาจลงนามสูงสุดเท่านั้น ในกรณีองค์กรท่านเลือกมากกว่า 1 สถานพยาบาล จะต้อง ลงนามในข้อตกลงสำหรับแต่ละสถานพยาบาล

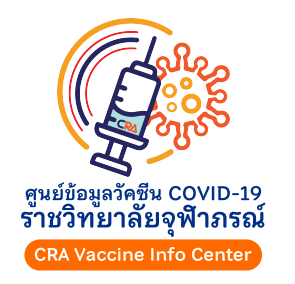

หากดำเนินการลงนามแล้วจะไม่สามารถยกเลิกได้

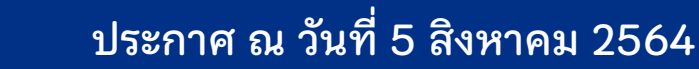

ผู้รับการจัดสรรยอมรับเงื่อนไขการบริหารและจัดสรรวัคซีนตัวเลือกนี้

บันทึกโดย

วันที่ :

บันทึก

**f** @CRAVaccineinfoCenter

**N** 0 2078 9350

# ขั้นตอนการเข้าใช้งานระบบ 🗘 💼 สำหรับองค์กร/บริษัท ที่ได้รับการจัดสรรวัคซีนตัวเลือก "ซิโนฟาร์ม"

#### สถานที่จัดส่งและจำนวนโดส

#### กรุณาสอบถามวันที่ด้องการรับบริการฉีดวัดชีนกับทางโรงพยาบาลก่อน

ท่านสามารถเลือกสถานที่จัดส่ง จำนวนโดส และวันที่ฉีดวัคซีนได้ กรุณาเลือกวันส่วงหน้า มากกว่า 10 วัน เนื่องจากการขนส่งต้องใช้เวลาจัดตารางส่วงหน้า 8 วัน และเมื่อเวลาให้โรง พยาบาลตลบรับนัดหมายของท่านอีก 2 วัน

เมื่อท่านตรวจสอบข้อมูล โรงพยาบาล จำนวนคน และวันที่ ถูกต้องแล้ว ให้เลือกส่งนัดหมาย ระบบจะส่งคำขอฉีดวัดซีนไปยังโรงพยาบาล ท่านจะไม่ สามารถแก้ไขรายการที่ส่งนัดหมายแล้วได้ หากโรงพยาบาลปิ้นยอมให้ท่านรับบริการในวันดังกล่าว โรงพยาบาลจะตอบรับกลับมาในระบบ จากนั้นรายการ <del>จัดส่งจึงจะถูกสร้างขึ้น</del> หากโรงพยาบาลไม่ยินยอม หรือไม่ตอบรับภายใน 2 วัน ระบบจะยกเลิกรายการอัตโนมัติและแจ้งท่านทางอีเมล

หากต้องการส่งไปยังหลายโรงพยาบาล หรือโรงพยาบาลเดียวกันแต่แบ่งรอบการจัดส่ง ให้กดปุ่มเพิ่มรอบการจัดส่ง

โรงห\_กบาลที่ลงนามในเงื่อนไขการบริหารและจัดสรรวัคซีนด้วเลือก เรียบร้อยแล้วจะปรากฏในรายการด้วเลือก

| 0 20<br>15 30 | 2021-07-20 | โรงพยาบาลตอบรับแล้ว                         |
|---------------|------------|---------------------------------------------|
| 15 30         |            |                                             |
|               | 2021-07-21 | 🗆 ส่งนัดหมาย 🛛 🗙                            |
| 0 40          | 2021-07-22 | รอโรงพยาบาลคอบรับ<br>ภายในวันที่ 2021-07-14 |
| 5 10          | 2021-07-23 | 🗆 ส่งนัดหมาย 🗙                              |
| 0<br>5        | 40         | 40 2021-07-22<br>10 <b>2021-07-23</b>       |

## เลือกสถานที่จัดส่งและจำนวนโดส

@CRAVaccineinfoCenter

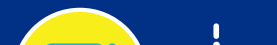

คำขอรับจัดสรร คำขอรับจัดสรรล่าสุด ดูคำขอรับจัดสรรทั้งหมด สถานพยาบาล

เลือกสถานพยาบาล ยอมรับเงื่อนไขการบริหารแล

ติดตามการจัดส่ง

รายชื่อผู้รับวัคซีน

ขอรับใบเสร็จรับเงิน

เปลี่ยนรหัสผ่าน

ออกจากระบบ

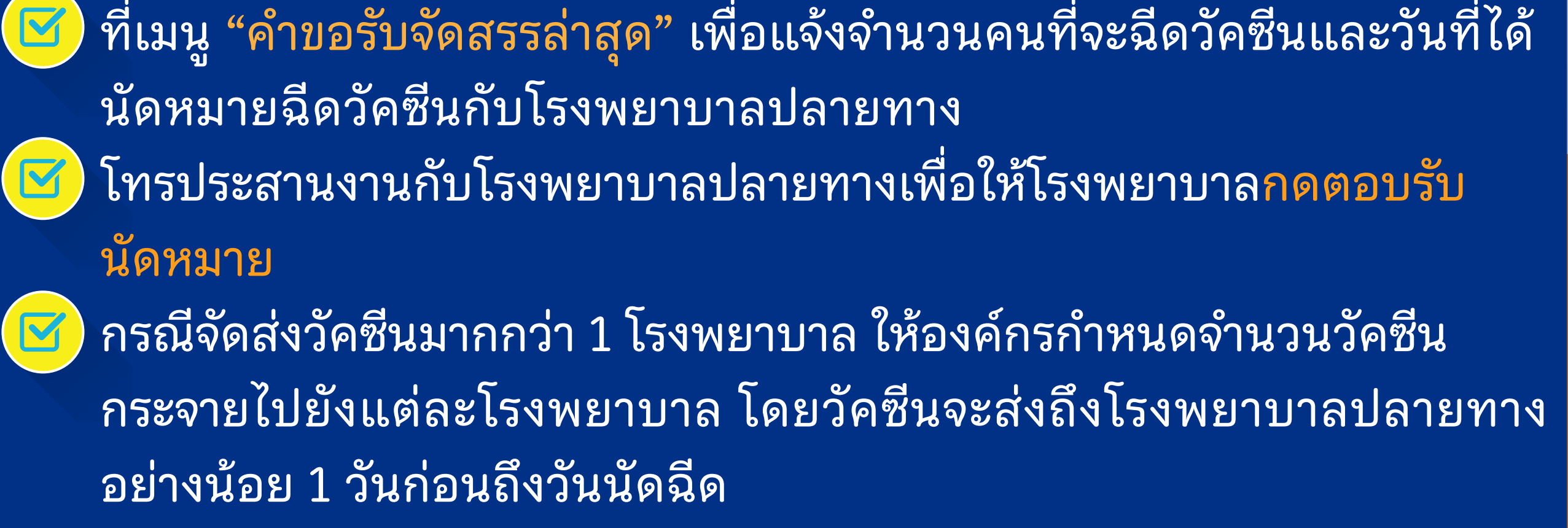

0 2078 9350

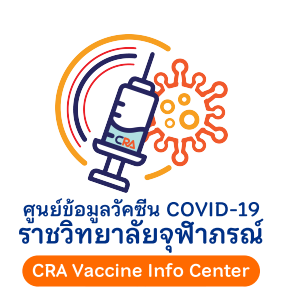

| **f** |

หากเลือกส่งวัคซีนไปแล้วจะไม่สามารถเปลี่ยนโรงพยาบาลปลายทางได้

ข้อมุ

สถา

เปลี

# ขั้นตอนการเข้าใช้งานระบบ 🗘 💼 ูสำหรับองค์กร/บริษัท ที่ได้รับการจัดสรรวัคซีนตัวเลือก "ซิโนฟาร์ม"

|                                           | ติดตามการจัดส่ง                                                | 9                        |                   |                                |                     |
|-------------------------------------------|----------------------------------------------------------------|--------------------------|-------------------|--------------------------------|---------------------|
|                                           | รายการที่ 1 - 1 จาก 1 หน้าที่ :<br><mark>กำหนดฉีดวัคชีน</mark> | 1 จาก 1<br>สถานที่จัดส่ง |                   | จำนวนโดส                       | จัดส่งวันที่        |
| 716111                                    | 2021-07-12                                                     | โรงพยาบาลจุฬาภรณ์        | <b>หน้า</b> 1     | 56                             |                     |
| ลองค์กร                                   |                                                                |                          |                   |                                |                     |
| อรับจัดสรร                                |                                                                |                          |                   |                                |                     |
| ขอรับจัดสรรล่าสุด<br>กำขอรับจัดสรรทั้งหมด | ราย                                                            | การขนส่ง                 |                   |                                |                     |
| นพยาบาล                                   | รทัสใบบา                                                       | นส่ง                     |                   | รหัสคำบอรับจัดสรร              |                     |
| อกสถานพยาบาล                              | ชื่อองค์ก                                                      | 5                        |                   |                                |                     |
| มรับเงื่อนไขการบริหารและจัดสรรฯ           | ชื่อผู้คิดต                                                    | า่อ                      |                   | เบอร์โทรศัพท์                  |                     |
| ามการจัดส่ง                               | สถานที่จํ                                                      | วัดส่ง                   | โรงพยาบาลจุฬาภรณ์ |                                |                     |
| 1ื่อผู้รับวัคช <b>ี</b> น                 | ที่อยู่                                                        |                          | กรุงเทพมหานคร     |                                |                     |
| บใบเสร็จรับเงิน                           | ชื่อผู้ติดต                                                    | า่อ                      |                   | เบอร์โทรศัพท์                  |                     |
| ยนรหัสผ่าน                                |                                                                |                          |                   |                                |                     |
| จากระบบ                                   |                                                                |                          | Sinopharm         | จำนวนโดส                       | 56                  |
|                                           | กำหนดจื                                                        | <b>เ</b> ดวัคชีน         | 2021-07-12        | จำนวนผู้รับวัคซีนที่นำเข้าแล้ว | 28 ( 🗅 นำเข้าข้อมูล |
|                                           | กำหนดส่                                                        | iงสินค้า                 | 0000-00-00        |                                | •                   |

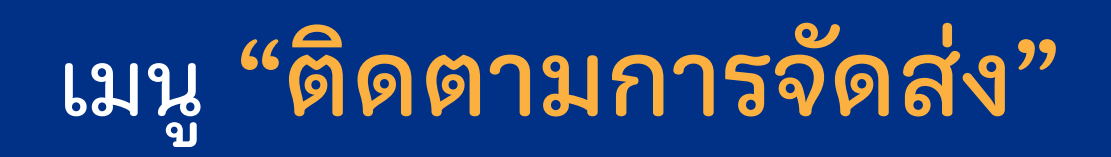

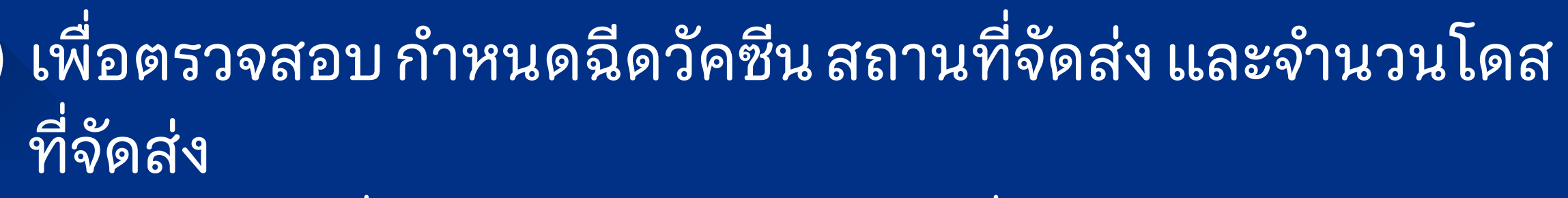

#### คลิกเลือกเครื่องหมาย "แว่นขยาย" เพื่อดูรายการขนส่งและ **"นำเข้าข้อมูล"** รายชื่อผู้เข้ารับการฉีดวัคซีน

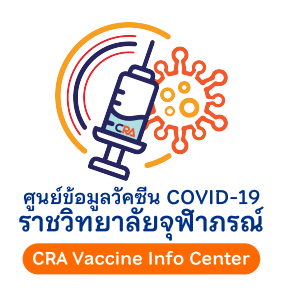

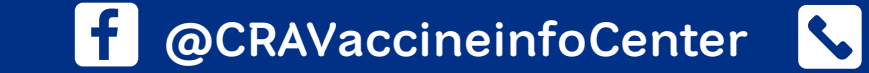

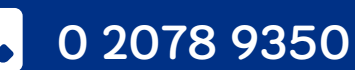

ประกาศ ณ วันที่ 5 สิงหาคม 2564

ราชวิทยาลัยจุฬาภรณ์ <u>chulabhorn royal</u> academy

# 

|                                                                   | ดูรายชื่อทั้งหมด                                                                                                    |
|-------------------------------------------------------------------|----------------------------------------------------------------------------------------------------|
|                                                                   | นำเข้าไฟล์ CSV (UTF-8)                                                                                                    |
| านพยาบาล<br>ลือกสถานพยาบาล<br>อมรับเงื่อนไขการบริหารและ<br>ัดสรรฯ | <ul> <li>ท่านสามารถน<sup>1</sup> Template ใน อายัอมูลค้องประกอบด้วย Column ดังต่อไปนี้</li> <li>1. No./ลำดับที่ - เริ่มจาก 1</li> <li>2. ID Type/ประเภทบัตร - 1 คือเลยที่บัตรประชาชน / 2 คือเลยที่หนังสือเดินทาง / 3 คือเลยที่บัตรประจำด้วคนซึ่งไม่มีสัญชาติไทย</li> <li>3. ID Number / เลยที่ - เลยบัตรตามประเภทที่ระบุ ประกอบด้วย ตัวเลย มีด (-) และเว้นวรรค () โดยระบบจะตัดยึด และเว้นวรรค ออกให้</li> <li>4. Title / คำน้ำหน้าชื่อ - คำนำหน้าชื่อผู้รับวัคซีน เช่น นาย นาง นางสาว</li> <li>5. Firstname / ชื่อ - ยือผู้รับวัคซีน</li> <li>6. Lastname / สกุล - นามสกุลผู้รับวัคซีน</li> <li>7. Date of Birth / วันเกิด - วัน เดือน บี เกิดในรูปแบบ YYYY-MM-DD เช่น เกิดวันที่ 15 พฤษภาคม ค.ศ. 1990 ให้ระบุค่าเป็น 1990-05-15</li> <li>8. Mobile No./ เมอร์โหรศัพท์มือถือ - เป็นเบอร์ในประเทศไทยเท่านั้น ประกอบด้วยตัวเลย ยึด (-) และเว้นวรรค () โดยระบบจะตัดยึด และเว้นวรรค ออกให้</li> <li>9. Vaccination Date/ วันที่สืดวัคซีน - เกินมี) ให้ระบุ วัน เดือน บี ในรูปแบบ YYYY-MM-DD เช่น เกิดวันที่ 15 พฤษภาคม ค.ศ. 2021 ให้ระบุค่าเป็น 2021-05-15</li> <li>10. Time Slot/ ช่วงเวลา - (ถ่ามี) ให้ระบุ วัน เลือน บี ในรูปแบบ YYYY -MM-DD เช่น เกิดวันที่ 15 พฤษภาคม ค.ศ. 2021 ให้ระบุค่าเป็น 2021-05-15</li> </ul> |
| ตามการจัดส่ง                                                      | เมื่อเติมข้อมูลเรียบร้อยแล้ว ให้ทำการ Save As และเลือก File Format เป็น CSV UTF-8 จากนั้นจึงนำไฟล์เข้าสู่ระบบ                                                                                                    |
|                                                                   | Tags:                                                                                                    |
| าจากระบบ                                                          | Where: Excel Workbook (.xlsx) Common Formats                                                                                                    |
|                                                                   | Online Locations       File Forma         Excel 97-2004 Workbook (.xls)         V CSV UTF-8 (Comma delimited) (.csv)         Web Page (.htm)                                                                                                    |
|                                                                   | วิดีโอสาธิตวิธีการแปลงไฟล์เป็น CSV สำหรับ MS Excel Version 2016 ขึ้นไป   MS Excel Version 2013 หรือต่ำกว่า<br>หากท่านได้นำเข้าไฟล์ไว้แล้ว การทำเข้าไฟล์ช้ำจะลบข้อมูลการนำเข้าไฟล์ครั้งก่อนหน้า และแทนที่ด้วยไฟล์ใหม่                                                                                                    |
|                                                                   | เลือกไฟล์ CSV <b>เลือกไฟล์</b> ไม่ได้เลือกไฟล์ใด                                                                                                    |
|                                                                   | ย้อนกลับ นำเข้าไฟล์                                                                                                    |

## อัพโหลดรายชื่อผู้เข้ารับการฉีดวัคซีน 🕝

@CRAVaccineinfoCenter \$

#### ดาวน์โหลด Template เพื่อใส่ข้อมูลรายชื่อผู้รับการฉีดวัคซีน กรุณา ตรวจสอบรายชื่อ เลขที่บัตรประชาชน วัน เดือน ปีเกิด เบอร์โทรศัพท์ (มือถือ) ของผู้รับการฉีดและลงข้อมูลตามที่กำหนดให้ถูกต้อง พร้อม บันทึกเป็นไฟล์ CSV UTF-8 (.csv) เท่านั้น

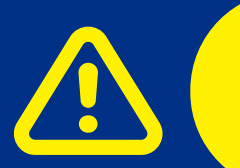

กรุณาอัพโหลดรายชื่อให้แล้วเสร็จก่อนวันนัดฉีดวัคซีนอย่างน้อย 3 วัน เนื่องจากระบบจะปิดไม่ให้องค์กรแก้ไขหรือเปลี่ยนแปลงรายชื่อได้

0 2078 9350

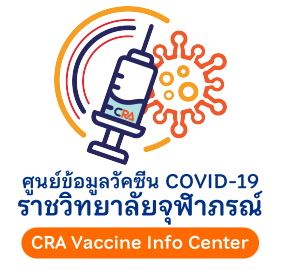

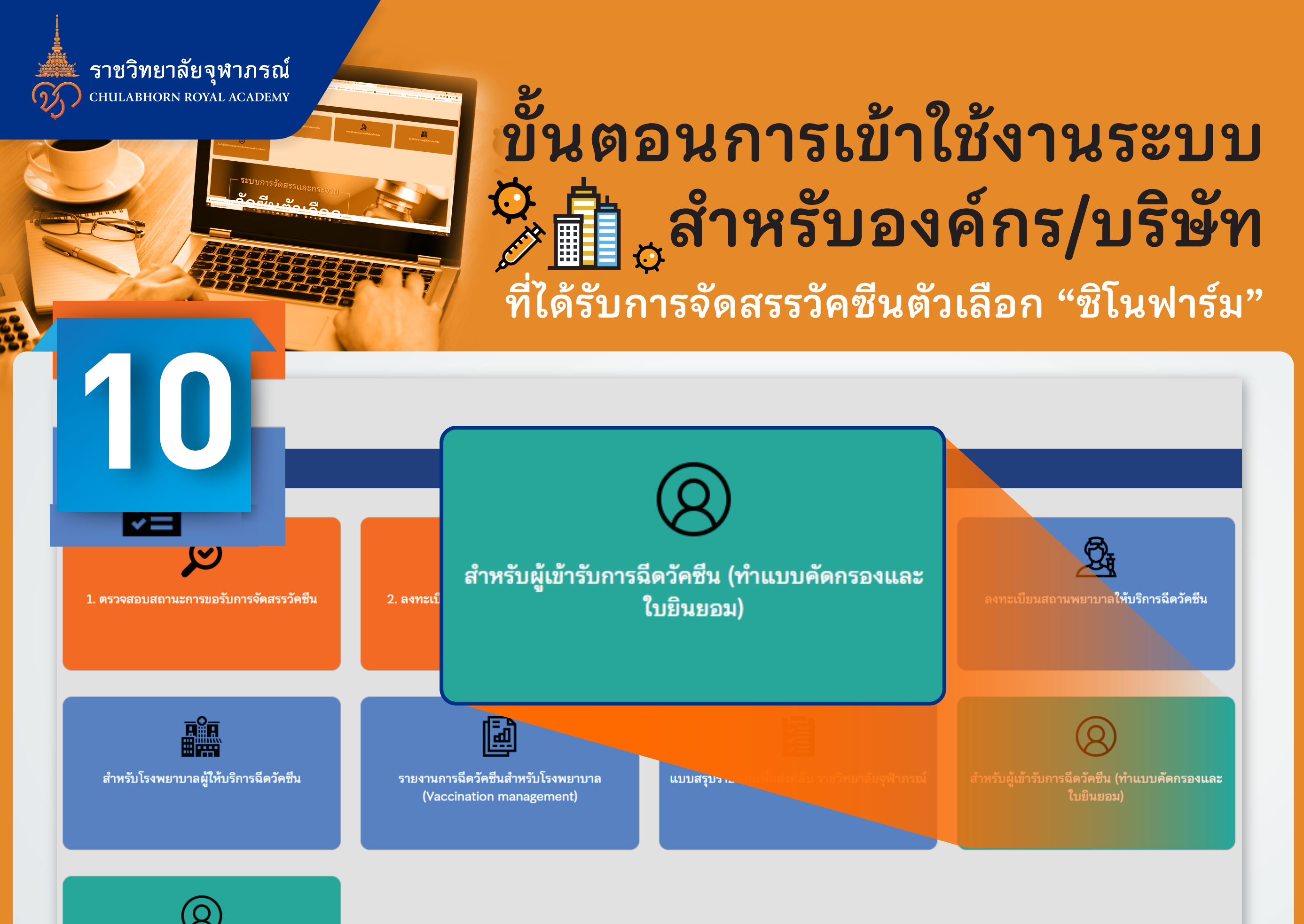

#### ่ 2 วันก่อนวันนัด ผู้ฉีดจะได้รับ SMS

@CRAVaccineinfoCenter 💊

# เพื่อเข้าไปทำใบยินยอมและแบบคัดกรอง ผ่านทางหน้าเว็บ https://vaccine.cra.ac.th กดปุ่มสีเขียว "สำหรับผู้เข้ารับการฉีดวัคซีน" หลังกรอกข้อมูลเรียบร้อยผู้รับการฉีดจะได้รับคิวอาร์โค้ดเพื่อ นำไปใช้ เช็กอิน ณ จุดบริการที่ใช้ระบบของราชวิทยาลัยจุฬาภรณ์

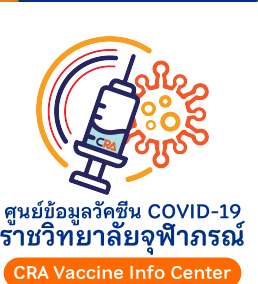

ผู้ฉีดต้องเข้าไปทำใบยินยอมผ่านระบบทุกราย เนื่องจากมีผลกับประกันภัยคุ้มครอง การรักษาพยาบาลหากมีอาการข้างเคียง

0 2078 9350

# 

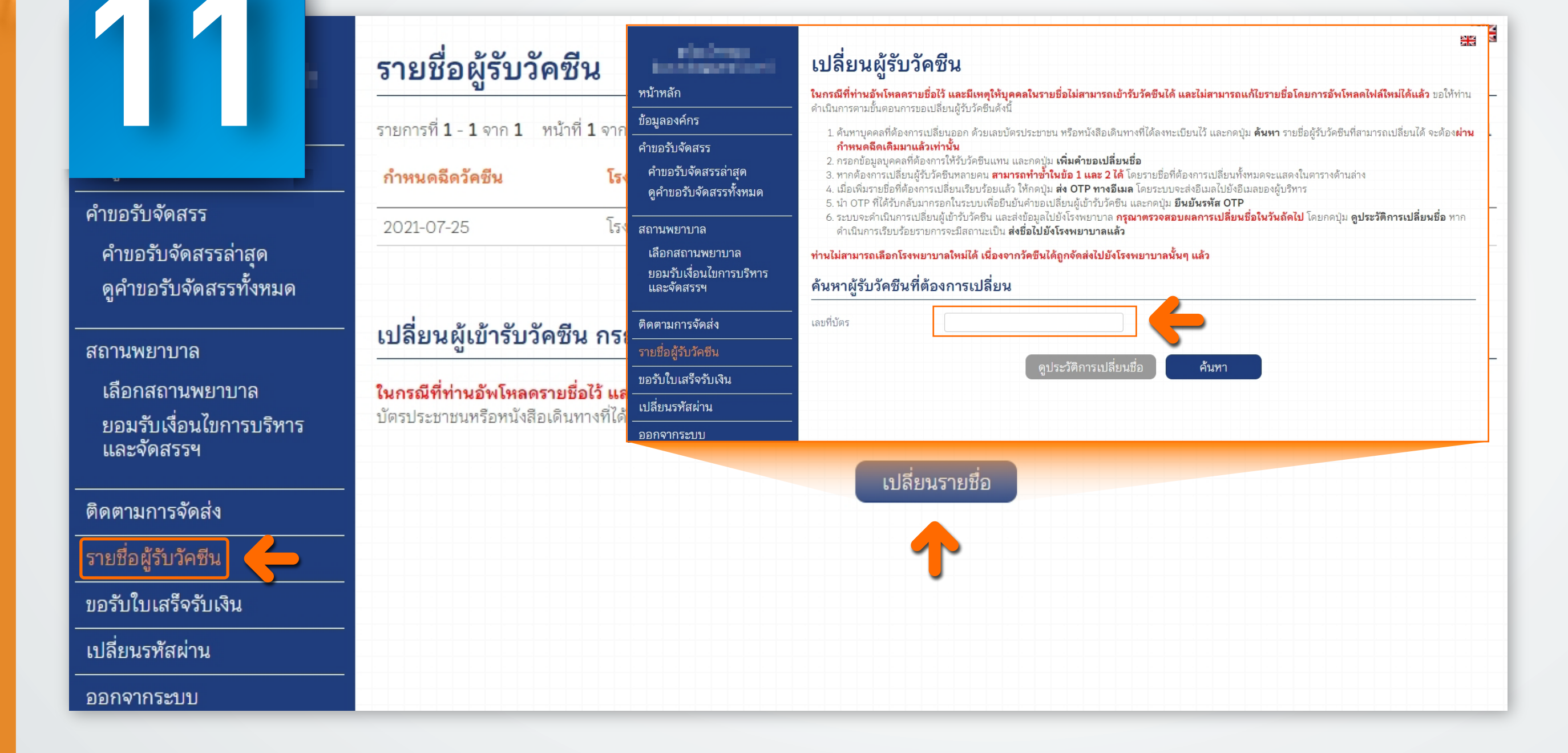

## การเปลี่ยนแปลงรายชื่อหลังวันนัดหมายฉีดวัคซีน

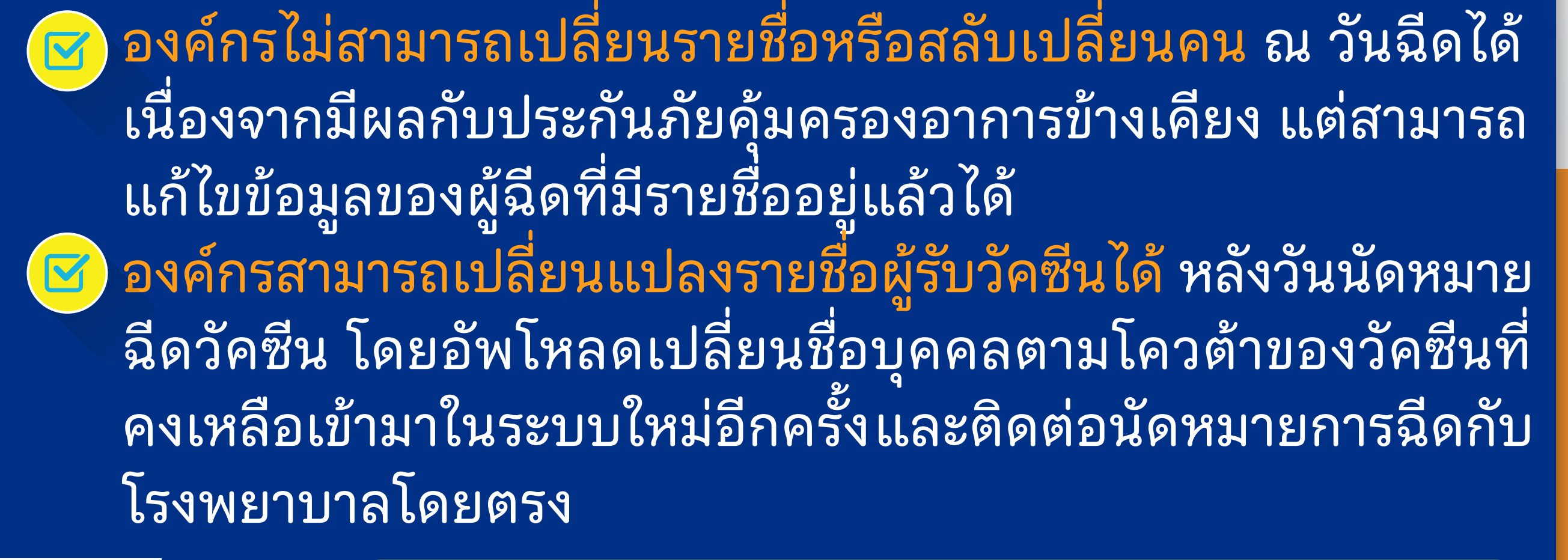

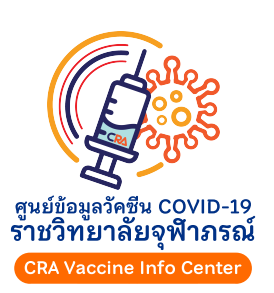

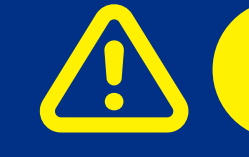

@CRAVaccineinfoCenter \$

| **f** |

สามารถใช้ได้กับโรงพยาบาลที่ใช้ระบบของราชวิทยาลัยจุฬาภรณ์เท่านั้น

0 2078 9350

ประกาศ ณ วั

ราชวิทยาลัยจุฬาภรณ์ chulabhorn royal academy

# 

| <ul> <li>กำหนดลีดวัดซิน โรงพยาบาลผู้เห็บริการ งำนวนโดลติ้งดล่ง งำนวนผู้รับการฉีดที่นำเข้าแน่<br/>2021-07-12 โรงพยาบาลจุฬากรณ์ 56 28 (ดูรายยื่อ)</li> <li>หบ้า 1</li> <li>เพิ่มรายชื่อผู้เข้ารับวัดชีน</li> <li>เพิ่มรายชื่อผู้เข้ารับวัดชีน</li> <li>เพิ่มรายชื่อผู้เข้ารับวัดชีน</li> <li>เนกรณีที่ท่านให้จัดส่งวัดชีนใปยังโรงพยาบาลแล้ว แต่ยังอัพโหลดชื่อผู้รับวัดชีนไม่ครบ และเลยกำหนดฉีดเดิมท่าให้อัพโหลดรายชื่อเพิ่มไม่ได้ ท่านสามารถเพิ่มรายชื่อผู้รับวัดชินที่ไม่ซ้ำกับรายชื่อเดิมโตยเลือก</li> <li>เมละรันที่นั่นการบริหารและจัดสรรจ</li> <li>เมละรันที่นัดหมาย งากนั้นกดปุ่มเพิ่มนัดหมายใหม่ ระบบจะส่งรายชื่อเพิ่มเติมไปยังโรงพยาบาลดามวันที่ท่านเลือก</li> <li>วันที่นัดหมาย</li> <li>เมือกโรงพยาบาล</li> <li>กรุณาเลือก</li> <li>วันที่นัดหมายใหม่</li> </ul> | <u>م</u>           |
|----------------------------------------------------------------------------------------------------|--------------------|
| 2021-07-12 โรงพยาบาลจุพิาภรณ์ 56 28 (ดูรายขือ)<br>หน้า 1<br>1ขอรับจัดสรรทั้งหมด<br>พยาบาล<br>กสถานพยาบาล<br>มลารจัดส่ง<br>มีการจัดส่ง                                                                                                    | م<br>              |
| รบังจัดสรรทั้งหมด<br>ขอรับจัดสรรทั้งหมด<br>พยาบาล<br>เสลานพยาบาล<br>รับเงื่อนไขการบริหารและจัดสรรฯ<br>มการจัดส่ง                                                                                                    |                    |
| ขอรับจัดสรรทั้งหมด<br>เขาบาล<br>เสถานพยาบาล<br>เสถานพยาบาล<br>รับเงื่อนไขการบริหารและจัดสรรรฯ<br>เการจัดส่ง                                                                                                    |                    |
| พยาบาล<br>กสถานพยาบาล<br>รับเงื่อนไขการบริหารและจัดสรรฯ<br>มการจัดส่ง                                                                                                    |                    |
| เรีบเงื่อนไขการบริหารและจัดสรรฯ<br>มการจัดส่ง<br>ผ้รังบัดซีน                                                                                                    | โรงพยาบาลที่จัดส่ง |
| มการจัดส่ง<br>เพิ่มนัดหมายใหม่                                                                                                    |                    |
| เพมนดหมายเหม                                                                                                    |                    |
|                                                                                                    |                    |
| ใบเสร็จรับเงิน                                                                                                    |                    |
| เรพัสผ่าน <b>การ</b>                                                                                                    |                    |
| ากระบบ                                                                                                    |                    |
|                                                                                                    |                    |
|                                                                                                    |                    |
|                                                                                                    |                    |
|                                                                                                    |                    |
|                                                                                                    |                    |

กรณีที่ท่านได้จัดส่งวัคซีนไปยังโรงพยาบาลปลายทางแล้ว <u>แต่ยังอัพโหลดรายชื่อไม่ครบ และเลยกำหนดนัดห</u>มายฉีด

#### แต่ยงอพเหลตรายขอเมครบ และเลยกาหนิดหมายนต เดิม

## สามารถเพิ่มรายชื่อผู้รับฉีดวัคซีนที่ไม่ซ้ำกับรายชื่อเดิม ได้ในเมนู "รายชื่อผู้รับวัคซีน" เพื่อ "เพิ่มการนัดหมายใหม่"

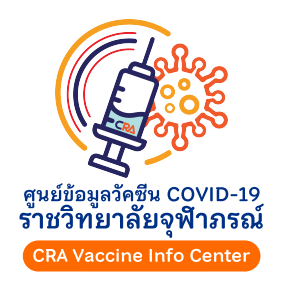

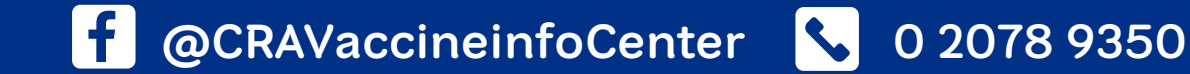

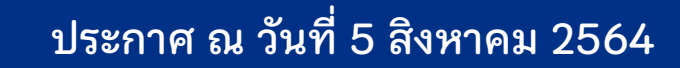